# Containers for HPC

# Session 3

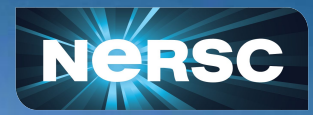

Slides: <u>https://bit.ly/20250313Container</u> <u>Q&A Doc & Survey</u>

NERSC Containers Training 13 March 2025

NERSC Staff

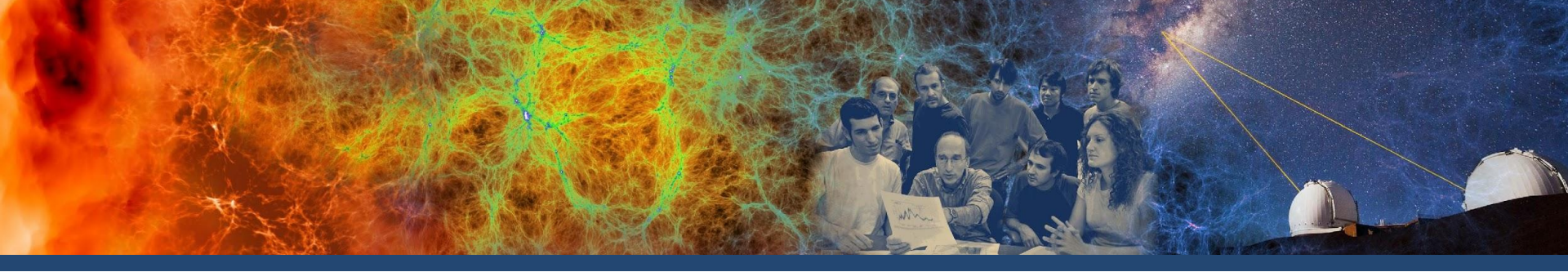

# **Additional Building Tips**

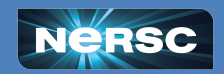

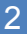

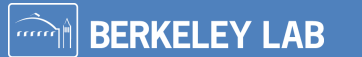

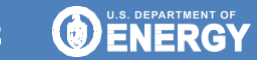

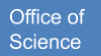

# **Multi-Arch Containers**

### Perlmutter is a linux/amd64 machine

- If you build on Perlmutter with the default settings, your container will work on Perlmutter
- If you build using your own machine, you may need to change the container platform
  - Important if you are using Docker on an M-series Mac
  - Important if you want containers to be cross-platform

### **Building Multi-Arch Containers**

- <u>Add</u> --platform=linux/arm64,linux/amd64 for both ARM and x86 to your build line
- Native architectures will compile much faster
- Multi-arch builds will be larger than single-arch builds

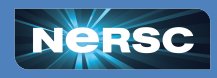

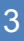

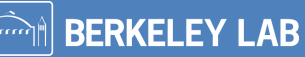

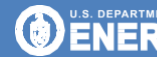

# **Iterate Version Numbers**

Easy to increment a version number when building!

\$ podman-hpc build -t hifrominside:1.2 .

- Use podman-hpc to build a container
- Tag this container with a name and version
- Build this container using a file called Containerfile found here

**Note:** Some people use *latest* to denote the most recent update. Use this based on your trust of the updaters!

**BERKELEY LAB** 

### Why?

- There is an issue with doubled up names/versions we can avoid
- It makes cleaning up easier

Help for when you forget is on the next slide!

Office of

Science

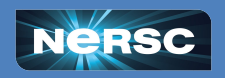

# Whoops! Fixing Common Issues

These can help podman-hpc versioning issues:

- Try podman-hpc rmsqi image:tag to remove the squash image
- Try deleting all of your migrated images in scratch/storage
- Clear out the local cache: cd /images; podman-hpc unshare; rm -rf \*; exit

### There are other ways podman-hpc can get in a bad state - try these:

- Try podman-hpc prune; podman-hpc image rm --force \$(podman-hpc image ls -aq)
- Directories to delete: ~/.local/share/containers, ~/.config/containers, /run/user/<userid>/overlay\*, /tmp/<userid>\_hpc
- Also try: podman-hpc system reset; podman-hpc system migrate

**Tip:** Get your userid with the command id

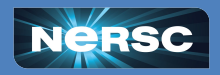

**Note:** Colors indicate approximate work required to get back to where you were

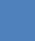

5

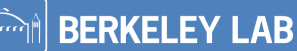

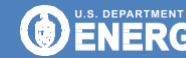

Office of Science

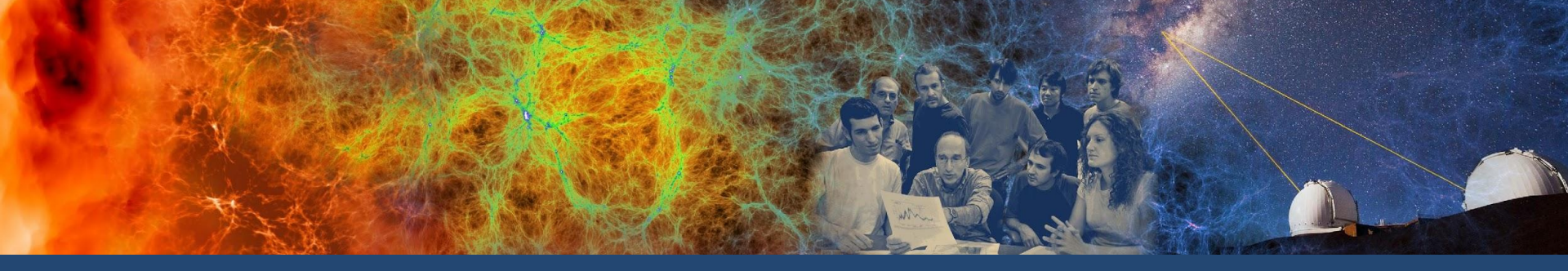

### **Advanced Topics**

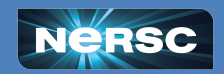

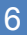

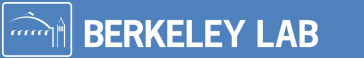

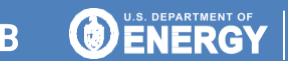

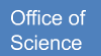

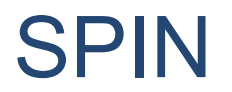

#### SPIN is NERSC's method for running persistent containers

- Containers are often used outside of HPC for persistent compute
  - Things like databases, scientific gateways, or workflow managers are always running in the background
- NERSC users can create containers and run in this way using the SPIN service

### More information on the SPIN website

- More details on how SPIN is run
- Information on self-guided and interactive training
- Links to documentation

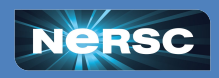

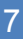

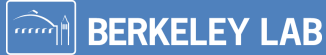

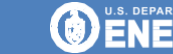

# **Containers as Custom Jupyter Kernels**

You can use a container of your choice as a <u>Jupyter Kernel</u> at NERSC

- Build your container
  - Include everything you want available
  - Include ipykernel
- Set up a kernelSpec. Either:
  - Copy one from us, modify for your needs and put it in \$HOME/.local/share/jupyter/kernels/<name>/kernel.json
  - Set one up using shifter --image=myimage:v1.2.3 </path/to/your/image/python> -m ipykernel install --prefix \$HOME/.local --name env --display-name MyEnvironment
    - Note: you also have to prepend some shifter things into the kernelspec. See <u>here</u> for details
- Start Jupyter as normal and select MyEnvironment from the available kernels

Note: podman-hpc for Jupyter kernels is still experimental.

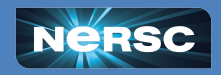

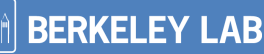

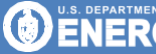

**Note:** Instructions and sample kernelspec files are here

# **Other Cool Container Things**

- Run multiple containers in the same job for Shifter
- Do graphics forwarding with podman-hpc
- Use the CrayPE within a <u>Shifter</u> container
- Profile applications within podman-hpc
- Use VSCode within a <u>Shifter</u> container
- Run <u>PyTorch</u> using Shifter
- Use <u>Spack</u> within a Shifter container

Take a look through our Application list - many are containerized

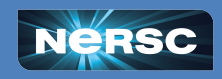

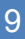

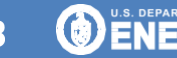

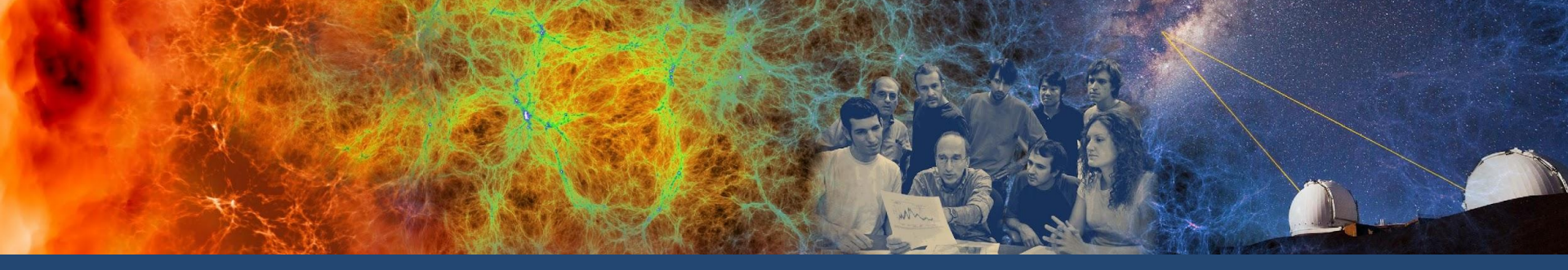

# Wrap Up

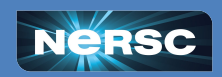

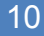

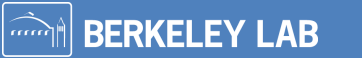

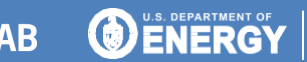

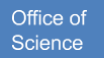

# Where to go from here?

- NERSC documentation and examples
  - Shifter and a Shifter training
  - podman-hpc
- Registries
  - <u>NERSC registry</u> (and <u>docs page</u>): private and free with NERSC account
  - <u>DockerHub</u>: free public or paid private
  - Quay.io: free public or paid private
- Submit NERSC Help tickets via the portal
- NERSC user appointment: <u>nersc.as.me</u>

Please fill out our <u>survey</u>!

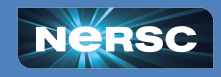

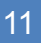

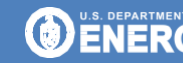

Office o

# Thank you!

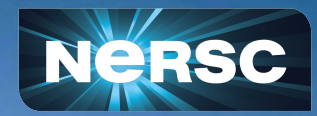

# Please fill out our <u>survey</u>!